| IC 91<br>NTC-PTC/P<br>Electronic controller<br>PID regulator and a                                                                                                    | t100-7<br>with 2 in<br>utotuning                                                                        | CJ-TcK<br>tervention points,                                                                                              |                                                                                                    |                                                                                                    |                                                                                                    | out 2 out 1 P C fnc fnc set                                                                                                    |  |  |
|----------------------------------------------------------------------------------------------------|----------------------------------------------------------------------------------------------------|----------------------------------------------------------------------------------------------------|----------------------------------------------------------------------------------------------------|----------------------------------------------------------------------------------------------------|----------------------------------------------------------------------------------------------------|----------------------------------------------------------------------------------------------------|--|--|
|                                                                                                    |                                                                                                    | KEYS A                                                                                                    |                                                                                                    | FDs                                                                                                    |                                                                                                    |                                                                                                    |  |  |
| - Scrolls through menu ir<br>- Increases values<br>- Programmable by<br>parameter (see par. H3                                                                                         | tems <b>fnc</b>                                                                                         | fnc<br>- ESC (exit) function<br>- Programmable by parameter<br>(see par. H33)                                             | out 1                                                                                                    | Relay OUT 1<br>- ON for relay on (energised);<br>- blinks if there is a delay, a<br>protection, or a blocked<br>start-up                                                                                                    |                                                                                                    | Alarm<br>- ON when alarm is active;<br>- flashes if an alarm is switched off                                                                                             |  |  |
| DOWN<br>- Scrolls through menu ir<br>- Decreases values<br>-Programmable by<br>parameter (see par. H3                                                                                  | ems set                                                                                                 | set<br>- Accesses the Setpoint<br>- Accesses menus<br>- Activates functions<br>- Confirms commands                        | out 2                                                                                                    | Relay OUT 2<br>- ON for relay on (energised);<br>- blinks if there is a delay, a<br>protection or a blocked<br>start-up                                                                                                    | Ø                                                                                                    | Soft Start/Autotuning<br>(and SetPoint setting)<br>- ON during Setpoint setting;<br>- blinks when Soft Start and/or<br>Autotuning function is on                         |  |  |
|                                                                                                    |                                                                                                    | - Displays alarms (if active)                                                                                             |                                                                                                    |                                                                                                    | aux                                                                                                    | Aux<br>ON when auxiliary output on.                                                                                                    |  |  |
|                                                                                                    |                                                                                                    | MACHINE S                                                                                                    | STAT                                                                                                    | JS MENU                                                                                                    |                                                                                                    | · · · ·                                                                                                    |  |  |
| a) You can access the mac<br>releasing the <b>set</b> key. Under<br>contain the labels correspond<br>Once the <b>SP1</b> label has be<br>display the Setpoint 1 value<br>(set) - (set) | menu by pressing and<br>onditions, the menu will<br>e two Setpoint values.<br>d, press the 'set' key to | b)<br>se<br>You<br>fold<br>-AL<br>-SP                                                                                     | If any alarms are active, t<br>t<br>                                                                                     | he ' <b>AL</b> ' la<br>                                                                                                    | abel appears.<br><b>200 200 200</b><br><i>y</i> s to scroll through all the<br>except for probe errors/faults)<br>er. |                                                                                                    |  |  |
|                                                                                                    |                                                                                                    | set                                                                                                    | <b>c)</b> If an alarm condition exists when the Machine Status menu is accessed, the ' <b>AL</b> ' folder label appears. |                                                                                                    |                                                                                                    |                                                                                                    |  |  |
| The value of Setpoint 1 ap<br>Setpoint value, press the <b>U</b><br>15 seconds. If you press th<br>pressed or 15 seconds ela<br>stored and the <b>SP1</b> label w                      | Pears on the<br>P and <b>DOV</b><br>e 'set' key a<br>ose, the last<br>vill reappear                     | vN keys within<br>gain, when the <b>fnc</b> key is<br>value displayed will be<br>on the display.                          | Se<br>Use<br>pre                                                                                                    | (example: when maximum and<br>e the <b>UP</b> and <b>DOWN</b> key<br>ess 'set' to display the sel                                                                                                    | d minimum<br>s to scro<br>ected ala                                                                                   | temperature alarms are present)<br>It the list of active alarms and<br>arm.                                                                                              |  |  |
| The mean is divided into 2                                                                                                    |                                                                                                    | PROGRAIV                                                                                                    |                                                                                                    | J MENU                                                                                                    | 1/2).                                                                                                    |                                                                                                    |  |  |
| Navigation at user level (1                                                                                                    | <ul> <li>levels. Once<br/>y can access</li> <li>):</li> <li>By using<br/>you can sc</li> </ul>          | e users have pressed the<br>s the user level folders (1).<br>the 'UP' and 'DOWN' keys<br>roll through all the folders in  |                                                                                                    | Image: static static static       Image: static static       Image: static       Image: static | • By usir<br>you can<br>program<br>installer                                                                          | ng the 'UP' and 'DOWN' keys<br>scroll through all folders in the<br>ming menu that only contain<br>level parameters (2).                                                 |  |  |
| How to access the installe                                                                                                    | the progra<br>tain user le<br>r level (2):                                                              | mming menu that only con-<br>vel parameters (1).                                                                          | Ho                                                                                                    | w to modify the parame                                                                                                    | • When<br>folder in<br>(example)                                                                                      | es (on both levels):<br>the 'set' key is pressed, the first<br>the menu is displayed.<br>e: 'rE1' folder).                                                               |  |  |
|                                                                                                    | <ul> <li>By using the through the folder with Then press contained it</li> </ul>                        | user level folders (1) until the<br>the 'CnF' label is displayed.<br>'set' to access the parameters<br>n it.              |                                                                                                    | *<br>H888                                                                                                    | • By usir<br>you can<br>the curre                                                                                     | ng the 'UP' and 'DOWN' keys<br>scroll through all the folders in<br>ent level.                                                                                           |  |  |
|                                                                                                    | • Use the 'U<br>all the user<br>Continue u<br>displayed, t                                              | JP' and 'DOWN' keys to display<br>level parameters (1) in 'CnF'.<br>ntil the 'PA2' label is no longer<br>hen press 'set'. | s                                                                                                    | et - 222                                                                                                    | <ul> <li>By presselected<br/>paramet<br/>displaye<br/>using the</li> </ul>                                            | ssing the 'set' key next to the<br>folder (in this case 'AL') the first<br>er in the current level will be<br>d. Select the desired parameter<br>e 'UP' and 'DOWN' keys. |  |  |
| - 888 set S                                                                                                    | <ul> <li>By pressir<br/>the first fold<br/>parameters<br/>'rE1' folder.</li> </ul>                      | ng the 'set' key next to 'PA2',<br>der containing installer level<br>will be displayed and then the                       | s                                                                                                    | et                                                                                                    | • By pre<br>the selec<br>This para<br>the 'UP'                                                                        | ssing the 'set' key the value of<br>cted parameter is displayed.<br>ameter can be modified using<br>and 'DOWN' keys.                                                     |  |  |
|                                                                                                    |                                                                                                    | PASS                                                                                                    | SWO                                                                                                    | RD                                                                                                    |                                                                                                    |                                                                                                    |  |  |
| Access to parameter mana<br>installer level can be restri<br>protection can be enabled<br>and PA2 (installer passwor                                                                   | agement bo<br>cted using<br>I by setting<br>rd) paramet                                                 | oth at user level and<br>passwords. Password<br>the PA1 (user password)<br>ers in the 'dIS' folder. The                   | s                                                                                                    | et                                                                                                    | <ul> <li>If pass<br/>will be a<br/>correct w<br/>keys and</li> </ul>                                                  | word 1 is enabled (not 0), you<br>sked to enter it. Select the<br>value using the UP and DOWN<br>d press the 'set' key to confirm.                                       |  |  |

and PA2 is not 0.

• To access the 'Programming' menu hold down the 'set' key for more than 5 seconds. If specified, the user level (1) access PASSWORD will be requested.

passwords are enabled if the values of the 2 parameters PA1

### Installer level (2) parameters

In the programming menu scroll through the folders containing the <u>user level</u> parameters using the 'UP and 'DOWN' keys until set the CnF folder is displayed.

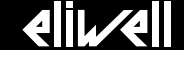

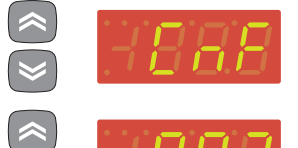

• Press the 'set' key to enter the 'CnF' folder where the 'PA2' label is present.

• Scroll through the folder parameters and press the 'set' key next to the 'PA2' label; '0' will appear on the display.

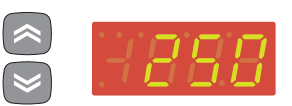

• Use the UP and DOWN keys to select the correct value of the <u>installer</u> <u>password</u>, then press the 'set' key to access the <u>installer level</u> parameters.

If the password is incorrect, the display will show the 'PA2' label again and you will have to repeat the operation.

At each level in both menus, when the 'fnc' button is pressed or the 15 second time out elapses, you are taken back to the higher display level and the last value on the display is stored.

COPY CARD

The Copy Card is an accessory connected to the TTL serial port used for quick programming of the device parameters (upload and download a parameter map to one or more devices of the same type). The <u>upload (UL label)</u>, <u>download (dL label)</u> and <u>copy card formatting (Fr label)</u> operations are performed as follows:

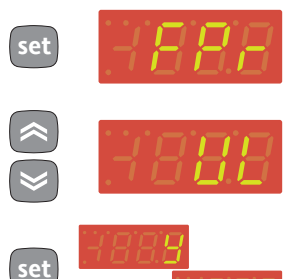

• The 'FPr' folder contains the commands necessary for use of the Copy Card. Press 'set' to access the functions.

• Use the 'UP' and 'DOWN' keys to display the desired function. Press the 'set' key and the upload (or download) will be performed.

• If the operation is successful 'y' will be displayed, if it is not successful, 'n' will be displayed.

### Download from reset

<u>Connect the copy card when the instrument is OFF</u>. The programming parameters are downloaded when the device is switched on. At the end of the lamp test, the following labels are displayed for about 5 seconds:

- dLY label if copy operation is successful
- dLn label if operation fails

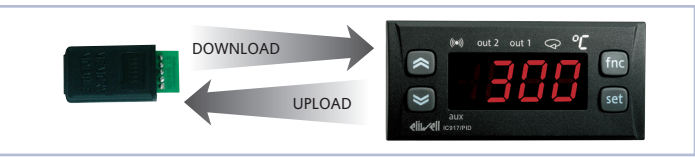

Uploading and downloading parameters from instrument

### NOTES:

- after the parameters have been downloaded, the device uses the downloaded parameter map settings.
- see 'FPr' folder in Parameter Table.

| Label | Alarm                                 | Cause                                                                                                    | Effects                                                                                                    | Remedy                                                                                                    |  |  |  |  |  |  |
|-------|---------------------------------------|----------------------------------------------------------------------------------------------------|----------------------------------------------------------------------------------------------------|----------------------------------------------------------------------------------------------------|--|--|--|--|--|--|
| E1    | Probe1 faulty<br>(control)            | <ul> <li>Measured values are outside nominal range</li> <li>Control probe faulty/short-circuited/open</li> <li>(Only for PT100 probes) 3rd wire incorrectly connected</li> </ul> | <ul> <li>"E1" label shown on display</li> <li>Regulator is activated as indicated by parameters<br/>On1(On2) and OF1(OF2) if set for Duty Cycle</li> <li>Label "Pt3" displayed in AL folder<br/>(Only for PT100 probes);</li> </ul> | <ul> <li>check the probe wiring</li> <li>replace probe</li> <li>When the probe error condition ceases, regulation resumes as normal</li> </ul> |  |  |  |  |  |  |
| AH1   | Regulator 1 HIGH<br>temperature alarm | value read by probe > HA1 after time of tAO.<br>(see MIN MAX ALARMS table and<br>description of parameters HAL, Att and tAO)                                                     | <ul> <li>Recording of label AH1 in folder AL of machine status<br/>menu</li> <li>No effect on regulation</li> </ul>                                                                                                    | Wait until temperature value read by probe returns below <b>HA1</b> .                                                                          |  |  |  |  |  |  |
| AH2   | Regulator 2 HIGH<br>temperature alarm | value read by probe > HA2 after time of tAO.<br>(see MIN MAX ALARMS table and<br>description of parameters HAL, Att and tAO)                                                     | <ul> <li>Recording of label AH2 in folder AL of machine status<br/>menu</li> <li>No effect on regulation</li> </ul>                                                                                                    | Wait until temperature value read by probe returns below <b>HA2</b> .                                                                          |  |  |  |  |  |  |
| AL1   | Regulator 1 LOW<br>temperature alarm  | value read by probe < <b>LA1</b> after time of <b>tAO</b> .<br>(see MIN MAX ALARMS table and<br>description of parameters <b>HAL</b> , <b>Att</b> and <b>tAO</b> )               | <ul> <li>Recording of label AL1 in folder AL of machine status<br/>menu</li> <li>No effect on regulation</li> </ul>                                                                                                    | Wait for the temperature value read by probe to come back above <b>LA1</b> .                                                                   |  |  |  |  |  |  |
| AL2   | Regulator 2 LOW<br>temperature alarm  | value read by probe <la2 after="" of="" tao.<br="" time="">(see MIN MAX ALARMS table and<br/>description of parameters HAL, Att and tAO)</la2>                                   | <ul> <li>Recording of label AL2 in folder AL of machine status<br/>menu</li> <li>No effect on regulation</li> </ul>                                                                                                    | Wait for the temperature value read by probe to come back above <b>LA2</b> .                                                                   |  |  |  |  |  |  |
| EA    | External<br>alarm                     | Activation of digital input if confi gured as external alarm (see parameter <b>H11</b> )                                                                                         | <ul> <li>Alarm icon (LED) permanently on</li> <li>Recording of label EA in folder AL of machine status menu</li> </ul>                                                                                                    | <ul> <li>Manual silencing to turn off LED</li> <li>Wait for deactivation of the digital input before<br/>restarting the regulators</li> </ul>  |  |  |  |  |  |  |

\* Effects common to all alarms: Alarm LED permanently on; Buzzer activated (if present); Relay enabled (if configured as alarm 'H21'=3)

#### MAX-MIN ALARMS

|                                       | Temperature<br>to setpo                             | e value in relation<br>oint ( <b>Att = 1</b> ) | Temperature expressed as an absolute value ( <b>Att = 0</b> ) |                     |  |  |
|---------------------------------------|-----------------------------------------------------|------------------------------------------------|---------------------------------------------------------------|---------------------|--|--|
|                                       | (iei)                                               | ((e))                                          | ((*))                                                         | ((*))               |  |  |
|                                       | ((•))<br>                                           | Off ((@))<br>AFd                               | (((*)))<br>AFd                                                | ((@))               |  |  |
|                                       | set<br>(SP1+ LA1)/(SP2 + LA2)                       | (SP1+ HA1)/(SP2 + HA2)                         | LA1/LA2                                                       | <b>≜</b><br>HAT/HA2 |  |  |
| Minimum temperature alarm             | Temp. ≤ SEt+LA1/2*                                  |                                                | Temp. ≤ LA1/2                                                 | (LA1/2 with sign)   |  |  |
| Maximum temperature alarm             | Temp. ≥ SEt+HA1/2**                                 |                                                | Temp. ≥ HA1/2                                                 | (HA1/2 with sign)   |  |  |
| Reset by minimum<br>temperature alarm | Temp. $\geq$ SEt + LA1/2 +<br>$\geq$ SEt -  LA1/2 + | AFd<br>AFd                                     | Temp. $\geq$ LA1/2 + AFd                                      |                     |  |  |
| Reset by maximum<br>temperature alarm | Temp. ≤ SEt + HA1/2 -                               | AFd                                            | Temp. ≤ HA1/2 - AFd                                           |                     |  |  |
|                                       | * if LA1/2 is negative.                             | it will be subtracted from SE                  | :                                                             |                     |  |  |

\* if LA1/2 is negative, it will be subtracted from SET \*\* if HA1/2 is negative, it will be subtracted from SEt

#### INCTIONS

| The following functions are available in the FnC folder (last folder visible from the programming menu, level 1): |                       |                           |      |     |                            |  |  |
|----------------------------------------------------------------------------------------------------|-----------------------|---------------------------|------|-----|----------------------------|--|--|
| Function                                                                                                    | Function label ACTIVE | Function label NOT ACTIVE | D.I. | Key | Active signalling function |  |  |
| SOFT START                                                                                                    | Son                   | SoF*                      | 1    | 1   | LED blinking               |  |  |
| Economy Setpoint                                                                                                  | OSP                   | SP*                       | 2    | 2   | LED ON                     |  |  |

Shutdown boF\* 3 3 LED ON bon Periodic cycle CoF\* 4 4 LED ON Con Aux AoF\* 5 5 LED ON Aon Standby LED ON on\* oF 6 6 Maintenance request AtF UnP blinking Atn\* 7 7

\* indicates default

NOTES: • to modify the status of a given function, press the 'set' key.

• If the instrument is switched off, the function labels will return to the default status.

PID REGULATOR

Depending on the difference between the Setpoint and the current temperature value measured by the probe, this regulator modulates the Duty Cycle of the output relay switching period, in the range from 0 to 100% (heating). The regulator works ONLY with Setpoint 'SP1'.

The PID regulator is available as an alternative to the on/off regulator, if greater control precision is required.

| ENABLING:           | The PID regulator is enabled if: ' <b>H21</b> ' = 2 (see Parameters, folder labelled ' <b>CnF</b> ').                                                                                                    |
|---------------------|----------------------------------------------------------------------------------------------------|
| PARAMETER settings: | In addition to ' <b>H21</b> ' it is necessary to set the 'run' parameter. This parameter is used to select the regulating mode: manual* (' <b>FiH</b> ' - <b>Duty Cycle</b> ) or automatic (' <b>Aut</b> ' - <b>PID</b> ).<br>Ensure that ' <b>run</b> ' = ' <b>Aut</b> '.                                                                                                    |
| MANUAL PID:         | (' <b>run</b> ' = ' <b>FiH</b> '). in this case you must set the activation percentage ' <b>dut</b> '. Then set the period divided with the ' <b>Duty Cycle</b> ' using the ' <b>PEd</b> ' parameter (see parameters).                                                                                                    |
| AUTOMATIC PID:      | (' <b>run</b> ' = ' <b>Aut</b> '). At this point it is enabled for PID regulation, folder 'Pid' is visible in the Programming<br>Menu at levels 1 and 2 and the value of the parameters which it contains can be modified to improve<br>the regulating performance: these parameters can also be modified in automatic mode using the<br>' <b>Autotuning</b> ' function (see corresponding paragraph). |

### AUTOTUNING

The setting of the PID regulation parameters can be simplified using the Autotuning function, which calculates the PID parameters automatically. If an Autotuning cycle is active on start-up of the device (indicated by a flashing LED on the display (see Keys and LEDs)), once the cycle is complete the PID parameter values will have been calculated automatically, based on the conditions detected by the system.

In particular the following parameters are calculated and overwritten: 'bP', 'ti', 'td' and 'PEd' (the latter is limited below by 'PEL').

The **Autotuning** function is deactivated in 2 cases:

1) the temperature detected on start-up of the device is higher than (Setpoint - 'PrS') (see parameters).

2) the Setpoint is modified during an **Autotuning cycle** by cancelling it.

The **Autotuning cycle** will resume the next time that the device is switched on.

Once the start-up **Autotuning cycle** is complete, the PID is correctly configured.

After the first cycle, in order to prevent a new Autotuning cycle from starting each time that the device is switched on, set:

1) parameter 'APO = 0' (see Parameters, folder labelled 'PID' in Level 1&2)

2) parameter 'Act = SAu' (see Parameters, folder with 'PID' label at Level 1&2) to save the change.

You can activate a fine Autotuning cycle if you wish to optimise the PID regulation. To do this, set the 'Fine' Autotuning: parameter 'tun = on' and the corresponding LED will start blinking. When this new cycle is complete, the device will automatically save the new calculated values and will start using them immediately. This function is useful in the event of a substantial Setpoint variation during regulation. you can set this function by appropriately configuring the '**ASP**' parameter (see parameters). The corresponding LED will blink during each cycle.

### PARAMETER TABLE

USER PROGRAMMING MENU Press the 'SET' key for at least 5 seconds to access the User level folders, until the 'CP' folder appears. You can press the 'UP' and 'DOWN' keys to scroll through all the folders in the USER programming menu (folders can be selected using the 'SET' key) which contain only USER level parameters.

| Par.         | Level<br>* | Description                                                                                                    |            | Range                       | M.U.                | NTC/PTC             | PT100/Tc            |
|--------------|------------|----------------------------------------------------------------------------------------------------|------------|-----------------------------|---------------------|---------------------|---------------------|
| SP1          |            | Temperature control SEtpoint 1. Opens the Machine Status Menu.                                                                                                    |            | LS1 HS1                     | °C/°F               | 30.0                | 30.0                |
| SP2          |            | Temperature control SEtpoint2. Opens the Machine Status Menu.                                                                                                    |            | LS2 HS2                     | °C/°F               | 0.0                 | 0.0                 |
|              | 1&2        | REGULATOR 1 (folder 'rE1')                                                                                                    |            |                             |                     |                     |                     |
| HC1          | 2          | The regulator will go to <b>HOT</b> operating mode (set to ' <b>H</b> ') or <b>COLD</b> operating mode (set to ' <b>C</b> ').                                                                                                    | H/C        | flag                        | С                   | С                   |                     |
| <b>0</b> \$1 | 2          | Offset Setpoint 1.                                                                                                    | -30.0 30.0 | °C/°F                       | 0.0                 | 0.0                 |                     |
| db1          | 1&2        | Operating band 1 - Neutral zone ( <b>see ON-OFF regulation diagram</b> ).                                                                                                    |            | 0.0 30.0                    | °C/°F               | 1.0                 | 1.0                 |
| dF1          | 1&2        | Relay 1 activation differential. The utility stops at the temperature value 'SP1' (read from the control probe) and restarts at<br>a temperature equal to ('SP1' + 'dF1') (or less, depending on HC1) (see ON-OFF regulation diagram)                    |            | 0.0 30.0                    | °C/°F               | 0(nz models)<br>1.0 | 0(nz models)<br>1.0 |
| HS1          | 2          | Maximum value that can be assigned to 'SP1'.<br>NOTE: The two setpoints are interdependent: HS1 cannot be less than LS1 and viceversa.                                                                                                    |            | LS1 HdL                     | °C/°F               | 140.0               | 800                 |
| LS1          | 2          | Minimum value that can be assigned to 'SP1'.<br>NOTE: The two setpoints are interdependent: LS1 cannot be greater than HS1 and viceversa.                                                                                                    |            | LdL HS1                     | °C/°F               | -50.0               | -199,9              |
| HA1          | 1&2        | Maximum alarm OUT 1 ( <b>see MAX/MIN Alarms diagram</b> )                                                                                                    | NTC/PTC    | LA1 350                     | °C/°F               | 140.0               | 1000.0              |
| LA1          | 1&2        | Minimum alarm OUT 1 ( <b>see MAX/MIN Alarms diagram</b> )                                                                                                    | NTC/PTC    | -99,9 HA1                   | °C/°F               | -50.0               |                     |
| dn1          | 2          | Delayed start. The indicated time must alance between the request for activation of the requistor relay and switch on                                                                                                    | PI100/Ic   | -328 HA1                    | °C/°F               | 0                   | -328                |
| do1          | 2          | Delayed start. The indicated time must elapse between the request for activation of the regulator feral and switch-on.<br>Delay time after switching off. The indicated time must elapse between deactivation of the regulator 1 relay and the payt swit | tch-on     | 0 250                       | min                 | 0                   | 0                   |
| di1          | 2          | Delay hetween switch-ons The indicated time must elapse between two consecutive switch-ons of regulator 1                                                                                                    | ten on.    | 0 250                       | min                 | 0                   | 0                   |
| 154          |            | Switch-off delay. The indicated time must elapse between the request for deactivation of the regulator 1 relay and switchoff.                                                                                                    |            | 0                           |                     | 0                   | 0                   |
| d£1          | 2          | NOTE: for parameters dn1, do1, di1, dE1 , the value 0 = not active.                                                                                                    |            | 0250                        | secs                | 0                   | 0                   |
| On1          | 2          | Regulator start time in the event of faulty probe. (see the Duty Cycle diagram)<br>If 'On1' = '1' and 'OF1' = '0', the regulator remains on continuously; if 'On1' = '1' and 'OF1' > '0', it runs in duty cycle mode                                     | e.         | 0250                        | min                 | 0                   | 0                   |
| OF1          | 2          | Regulator switch-off time in the event of a faulty probe. (see the Duty Cycle diagram)<br>If $'OF1' = '1'$ and $'On1' = '0'$ the regulator remains on continuously: if 'OF1' = '1' and 'On1' > '0' it runs in duty cycle mod                             | ρ          | 0250                        | min                 | 1                   | 1                   |
|              | 1&2        | REGULATOR 2 (folder 'rE2')                                                                                                    |            |                             |                     |                     |                     |
| HC2          | 2          | The regulator will go to <b>HOT</b> operating mode (set to ' <b>H</b> ') or <b>COLD</b> operating mode (set to ' <b>C</b> ').                                                                                                    |            | H/C                         | flag                | С                   | С                   |
| <b>OS</b> 2  | 2          | Offset Setpoint 2.                                                                                                    |            | -30.0 +30.0                 | °C/°F               | 0.0                 | 0.0                 |
| db2          | 1&2        | Operating band 2 - Neutral zone (see ON-OFF regulation diagram).                                                                                                    | 0.0 +30.0  | °C/°F                       | 1.0                 | 1.0                 |                     |
| dF2          | 1&2        | Relay 2 activation differential. The utility stops at the temperature value 'SP2' (read from the control probe) and restarts at a temperature equal to ('SP2' + 'dF2') (or less, depending on HC2) (see ON-OFF regulation diagram)                       | 0.0+30.0   | °C/°F                       | 0(nz models)<br>1.0 | 0(nz models)<br>1.0 |                     |
| HS2          | 2          | Maximum value that can be assigned to 'SP2'.<br>NOTE: The two setpoints are interdependent: HS2 cannot be less than LS2 and viceversa.                                                                                                    |            | LS2 HdL                     | °C/°F               | 140.0               | 800                 |
| LS2          | 2          | Minimum value that can be assigned to 'SP2'.<br>NOTE: The two setpoints are interdependent: LS2 cannot be greater than HS2 and viceversa.                                                                                                    |            | LdL HS2                     | °C/°F               | -50.0               | -199.9              |
| HA2          | 1&2        | Maximum alarma OUT 2 (see MAX/MIN Alarms diagram)                                                                                                    | LA2 350    | °C/°F                       | 140.0               | 1000.0              |                     |
|              |            |                                                                                                    | NTC/PTC    | -99.9 HA2                   | °C/°F               | -50.0               | 1777.7              |
| LA2          | 1&2        | Minimum alarm OUT 2 (see MAX/MIN Alarms diagram)                                                                                                    | PT100/Tc   | -328 HA2                    | °C/°F               |                     | -328                |
| dn2          | 2          | Delayed start. The indicated time must elapse between the request for activation of the regulator relay and switch-on.                                                                                                    |            | 0 250                       | secs                | 0                   | 0                   |
| do2          | 2          | Delay time after switching off. The indicated time must elapse between deactivation of the regulator 2 relay and the next switching off.                                                                                                    | tch-on.    | 0 250                       | min                 | 0                   | 0                   |
| di2          | 2          | Delay between switch-ons. The indicated time must elapse between two consecutive switch-ons of regulator 2.                                                                                                    |            | 0 250                       | min                 | 0                   | 0                   |
| dE2          | 2          | NOTE: for parameters dn2, do2, di2, dE2 the value 0 = not active.                                                                                                    |            | 0250                        | secs                | 0                   | 0                   |
| On2          | 2          | Regulator start time in the event of faulty probe. (see the Duty Cycle diagram)<br>If 'On2' = '1' and 'OF2' = '0', the regulator remains on continuously; if 'On2' = '1' and 'OF2' > '0', it runs in duty cycle mode                                     | e.         | 0250                        | min                 | 0                   | 0                   |
| OF2          | 2          | Regulator switch-off time in the event of a faulty probe. (see the Duty Cycle diagram)<br>If 'OF2' = '1' and 'On2' = '0', the regulator remains on continuously; if 'OF2' = '1' and 'On2' > '0', it runs in duty cycle mode                              | e.         | 0250                        | min                 | 1                   | 1                   |
|              | 1&2        | PID REGULATOR (folder 'PID') - (see corresponding paragraph)                                                                                                    |            |                             |                     |                     |                     |
| tun          | 1&2        | Autotuning activated.                                                                                                    |            | oFF, on                     | flag                | oFF                 | oFF                 |
| run          | 1&2        | Select Automatic mode ' <b>Aut</b> ' (PID) or Manual mode ' <b>FiH</b> ' (fi xed duty cycle).                                                                                                    |            | FiH, Aut                    | flag                | Aut                 | Aut                 |
| aut<br>cc+   | 1&2        | Duty Cycle to use when manual mode is activated ( <b>run</b> ' = <b>FIH</b> ').                                                                                                    |            | U_ITIIN U_MAX<br>כפ/ כפ/ 19 | %<br>num            | 0.0<br>D1           | 0.0<br>D1           |
| Act          | 1&2        | Action to be performed on the selected set of parameters. (' <b>Abo</b> ' = returns to previous menu if no changes have been made,                                                                                                    | ;          | Abo/LoA/SAu                 | num                 | Abo                 | Abo                 |
| bP           | 1&2        | LOA = parameters are loaded in autotuning; SAU = parameters are saved in autotuning). Proportional band.                                                                                                    |            | 0.1. 1999 9                 | °C/°F               | 10.0                | 10.0                |
| ti           | 1&2        | Full time.                                                                                                    |            | 019999                      | secs                | 1000                | 1000                |
| td           | 1&2        | Derivative time.                                                                                                    |            | 0 19999                     | secs                | 250                 | 250                 |
| 0Sr          | 2          | Overshoot Reduction (proportional setpoint weighting).                                                                                                    | 0200       | num                         | 100                 | 100                 |                     |
| SLO          | 2          | Minimum output saturation (percentage).                                                                                                    | U_min SHI  | %                           | 0,0                 | 0,0                 |                     |
| SHI          | 2          | Maximum output saturation (percentage).                                                                                                    | SLO U_max  | %                           | 100.0               | 100.0               |                     |
| PEd          | 1&2        | Period divided with Duty Cycle.                                                                                                    | PEL 1999.9 | secs                        | 15.0                | 15.0                |                     |
| PEL          | 2          | Minimum value of period divided with Duty Cycle.                                                                                                    |            | 0.1 1999.9                  | secs                | 4.0                 | 0.1                 |
| Fun          | 1&2        | lype of regulator desired.                                                                                                    |            | P/PI/PD/PID/FAS             | num                 | PID                 | PID                 |
| AHr          | 1&2        | Kelay hysteresis for autotuning.                                                                                                    |            | 0.1 1999.9                  | °C/°F               | 0.5                 | 0.5                 |
| ASA          | 2          | Automatic saving of parameters atter autotuning.<br>Autotuning activated at power-on. ( <b>oFF (0</b> ) = no Autotuning; <b>on (1</b> ) = Autotuning).                                                                                                   |            | n/y                         | tlag                | У                   | У                   |
| APO          | 1&2        | NOTE: only from Param Manager, the parameter can also be set to:<br>2 = (Autotuning + 'Fine' Autotuning) and 3 = only 'Fine' Autotuning.                                                                                                    |            | oFF, on                     | num                 | on                  | on                  |
| ASP          | 2          | Fine Autotuning activated at change of setpoint. The value ' <b>ASP</b> ' = 0.0 corresponds to OFF.                                                                                                    |            | 0.0 1999.9                  | °C/°F               | 0.0                 | 0.0                 |
| PrS          | 2          | Pretuning satety band.                                                                                                    |            | 0.11999.9                   | °C/°F               | 5.0                 | 5.0                 |

USER PROGRAMMING MENU Press the 'SET' key for at least 5 seconds to access the User level folders, until the 'CP' folder appears. You can press the 'UP' and 'DOWN' keys to scroll through all the

| tolders l | n the Us | ek programming menu (folders can be selected using the 'SEI' key) which contain only USER level pa                                                                                                    | irameters.       |        |         |          |
|-----------|----------|----------------------------------------------------------------------------------------------------|------------------|--------|---------|----------|
| Par.      | Level    | Description                                                                                                    | Range            | M.U.   | NTC/PTC | PT100/Tc |
|           | 600      |                                                                                                    |                  |        | value   | value    |
| 100       | 1&2      | SUPI SIAKI (TOTOR' SPC)                                                                                                    | 0.075            | 0.016- |         |          |
| dSi       | 2        | Value (in degrees) of each subsequent increase (dynamic) of the adjustment point. ( <b>0</b> = function disabled).                                                                                                    | 0 25.0           | °C/°F  | 0.0     | 0.0      |
| dSt       | 2        | Time between two subsequent increases (dynamic) of the Setpoint.                                                                                                    | 0 250            | min    | 0       | 0        |
| Unt       | 2        | Unit of measurement (hours, minutes, seconds).                                                                                                    | 0/1/2            | num    | 1       | 1        |
| SEn       | 2        | Function sensitivity Outputs enabled. Establishes which outputs the function must be enabled on:                                                                                                    | 0/1/2/3          | num    | 1       | 1        |
|           | -        | 0 = disabled; 1 = enabled <b>OUT1</b> ; 2 = enabled <b>OUT2</b> ; 3 = enabled <b>OUT 1 &amp; 2</b> .                                                                                                    | 0111210          |        |         |          |
| Sdi       | 2        | Function reinsertion threshold. Establishes the threshold beyond which the SOFT START function is automatically re-inserted.                                                                                                    | 0.0 30.0         | °C/°F  | 0.0     | 0.0      |
|           | 1&2      | PERIODIC CYCLE (folder 'cLc')                                                                                                    |                  |        |         |          |
| Con       | 2        | Output ON time.                                                                                                    | 0 250            | min    | 0       | 0        |
| CoF       | 2        | Output OFF time.                                                                                                    | 0 250            | min    | 0       | 0        |
|           | 1&2      | ALARMS (folder 'AL')                                                                                                    |                  |        |         |          |
| A++       | 19.2     | Parameter 'HA1/2' and 'LA1/2' modes, as absolute temperature values or as differential compared with the Setpoint.                                                                                                    | Abs/rol          | flag   | Abc     | Abc      |
| Au        | TOL      | ( <b>0</b> = absolute value; <b>1</b> = relative value).                                                                                                    | ADS/TEL          | nay    | ADS     | HUS      |
| AFd       | 2        | Alarm differential. Alarm activation differential. Works with parameters 'HAL' and 'LAL'. See the High/Low alarms diagram.                                                                                                    | 1.0 50.0         | °C/°F  | 2.0     | 2.0      |
| PAO (!)   | 1&2      | Power-on Alarm override. Alarm exclusion time (expressed in hours) after instrument is switched on following a power failure.                                                                                                    | 0 10             | hours  | 0       | 0        |
| SAO       | 1&2      | Alarm exclusion time until the Setpoint is reached. <b>O =</b> disabled.                                                                                                    | 0 10             | min    | 0       | 0        |
|           | 102      | If >0, an alarm will be generated if the Set point is not reached after the time (in hours) set by this parameter.                                                                                                    | 010              |        | 0       |          |
| tAO       | 1&2      | Temperature Alarm Override. Temperature alarm signal delay time.                                                                                                    | 0 250            | min    | 0       | 0        |
| AOP       | 2        | Alarm output polarity. ( $0$ = alarm active and output disabled; $1$ = alarm active and output enabled).                                                                                                    | nc/no            | flag   | nc      | nc       |
| tp        | 2        | Enables the user to silence alarms by pressing any key.                                                                                                    | n/y              | flag   | у       | у        |
|           | 1&2      | SET-UP DISPLAY (folder 'diS')                                                                                                    |                  |        |         |          |
| 100       | 1&2      | LOCK. Lock Setpoint modification. You can still access the parameter programming menu and edit the parameters, including                                                                                                    | n/u              | flag   | n       | n        |
| -00       | TOL      | this parameter, in order to allow keypad unlocking. ( <b>y</b> = Keypad LOCKED; <b>n</b> = Keypad UNLOCKED).                                                                                                    | 11/ y            | liay   |         | 11       |
| PA1       | 1&2      | Passcode 1. When enabled (value other than 0), it represents the access key for level 1 parameters.                                                                                                    | 0 to 250         | num    | 0       | 0        |
| PA2**     | 2        | Passcode 2. When enabled (value other than 0), it represents the access key for level 2 parameters.                                                                                                    | 0 to 250         | num    | 0       | 0        |
| ndt       | 1&2      | Display with decimal point. The values can be displayed with or without the decimal point ( $\mathbf{y} =$ yes; $\mathbf{n} =$ no).                                                                                                    | n/y              | flag   | n       | n        |
| CA1       | 2        | CAlibration 1. Probe 1 calibration. Positive or negative temperature value added to the value read from probe 1, according                                                                                                    | 20.0 to 1.20.0   | 0C/0E  | 0.0     | 0.0      |
| CAT       | 2        | to the setting of parameter 'CA'.                                                                                                    | -30.0 10 +30.0   | Ur     | 0.0     | 0.0      |
| CAi       | 2        | Calibration intervention. For calibrating the displayed temperature value or the temperature control value or both:<br>0 = ONLY modifies the displayed temperature.<br>1 = Only modifies the temperature used by the regulators, the displayed temperature remains unchanged.<br>2 = Modifies the displayed temperature and the temperature used by the regulators. | 0/1/2            | num    | 2       | 2        |
| Idi       | 2        | NTC                                                                                                    | PTC -67.0 HdL    | °C/°F  | -50.0   |          |
| LUL       | Z        | PT10                                                                                                    | 0/Tc -328 HdL    | °C/°F  |         | -328     |
| الملا     | 2        | Uiah dianlau laval Mavimum value that can be dianlaued by the device                                                                                                    | PTC LdL 302      | °C/°F  | 140.0   |          |
| HOL       | 2        | High display Level. Maximum value that can be displayed by the device.<br>PT100/I                                                                                                    |                  | °C/°F  |         | 1999.9   |
| dro       | 2        | Display readout. For selecting whether the temperature read by the probe is displayed in °F or °C ( $0 = °C$ ; $1 = °F$ ).                                                                                                    | 0/1              | num    | 0       | ٥        |
|           | 2        | <b>IMPORTANT</b> : Switching from °F to °C <b>DOES NOT</b> modify the Setpoint, Differentials, etc. (e.g.: set = 10 °F becomes 10 °C).                                                                                                    | 0/1              | num    | 0       | 0        |
| ddd       | 2        | For selecting the type of value to display ( $0$ = Setpoint; $1$ = Temperature Control Probe).                                                                                                    | 0/1              | num    | 1       | 1        |
|           | 1&2      | CONFIGURATION (folder 'CnF')                                                                                                    |                  |        |         |          |
| H00 (I)   | 182      | Selection of probe type according to the model                                                                                                    | PTC Ptc/ntc      | num    | ntc     |          |
| 1100 (.)  | 102      | PT10                                                                                                    | 0/Tc Jtc/Htc/Pt1 | num    |         | Pt1      |
| H01       | 1&2      | Output link: <b>0</b> = independent; <b>1</b> = dependent; <b>2</b> = Neutral Zone (or window).                                                                                                    | 0/1/2            | num    | 0       | 0        |
| H02       | 2        | Press the ESC, UP and DOWN keys (if configured for a second function) for the time 'HO2' to activate the function itself.                                                                                                    | 0 to 15          | sers   | 5       | 5        |
|           | -        | NOTE: The AUX function has a fixed activation time of 1 second.                                                                                                    | 01010            | 5005   |         |          |
| H05       | 2        | Window filter: '-2'=very fast; '-1'=fast; '0'=normal; '1'=slow; '2'=very slow.                                                                                                    | -2/-1/0/1/2      | num    | 0       | 0        |
| H06       | 2        | Key or Digital Input with aux/light door switch active with the device OFF (but powered).                                                                                                    | n/y              | flag   | у       | у        |
| H08       | 2        | Standby mode.                                                                                                    | 0/1/2            | num    | 2       | 2        |
|           | _        | <b>0</b> =only display is switched off; <b>1</b> =display on and regulators locked; <b>2</b> = display off and regulators locked.                                                                                                    |                  |        |         |          |
| H10       | 1&2      | Output delay from power-on.<br>IMPORTANT!<br> If 'H10'=0 the delay is NOT active; if 'H10' is diff erent from 0 the output will not be activated before this time has expired.                                                                                                    | 0 250            | min    | 0       | 0        |
| H11       | 2        | Configuration of Digital Inputs.<br><b>0</b> = disabled; <b>1</b> = SOFT START; <b>2</b> = Off set setpoint; <b>3</b> = Outputs stopped; <b>4</b> = Periodic cycle; <b>5</b> = Auxiliary Output;<br><b>6</b> = Standby: <b>7</b> = Not used: <b>8</b> = External alarm: <b>9</b> = External alarm to lock regulators                                                | 0 9              | num    | 0       | 0        |
| H13       | 2        | Polarity and priority of Digital Inputs. <b>no</b> = normally open; <b>nc</b> = normally closed;<br><b>noP</b> = normally open with polarity; <b>ncP</b> = normally closed with polarity.                                                                                                    | no/nc/noP/ncP    | num    | no      | no       |
| H14       | 2        | Digital Input activation delay.                                                                                                    | 0250             | num    | 0       | 0        |
| H21       | 2        | Configuration of Digital Output1 (OUT1).<br><b>0</b> = Disabled; <b>1</b> = on-off; <b>2</b> = PID*; <b>3</b> = Alarm; <b>4</b> = Cyclical; <b>5</b> = Aux/Light; <b>6</b> = Standby.<br><b>* NOTE :</b> If <b>2</b> = PID, output <b>OUT1 works in heating mode</b> .                                                                                              | 06               | num    | 2       | 2        |
| H22       | 2        | Configuration of Digital Output2 (OUT2). Same as 'H21'.<br>* NOTE : If 2 = PID, output OUT1 works in cooling mode.<br>* NOTE : The PID regulator only acts on output OUT1.                                                                                                    | 0 6              | num    | 0       | 0        |
| H31       | 2        | UP key configuration.0 = disabled;1 = SOFT START;2 = Offset setpoint;3 = Outputs stopped;4 = Periodic cycle;5 = Auxiliary output (aux);6 = Standby;7 = Not used.                                                                                                    | 07               | num    | 0       | 0        |
| H32       | 2        | DOWN key configuration. Same as 'H31'. (0 = disabled; default).                                                                                                    | 0 7              | num    | 0       | 0        |
| H33       | 2        | ESC key configuration. Same as ' <b>H31</b> '. (0 = disabled; default).                                                                                                    | 07               | num    | 0       | 0        |
| reL       | 1        | reLease fi rmware. Device software version: read-only parameter.                                                                                                    | /                | /      | /       | /        |
| tAb       | 1        | tAble of parameters. Reserved: read-only parameter.                                                                                                    | /                | /      | 1       | 1        |
|           |          | · · ·                                                                                                    | 1                |        |         |          |

### **USER PROGRAMMING MENU**

Press the 'SET' key for at least 5 seconds to access the User level folders, until the 'CP' folder appears. You can press the 'UP' and 'DOWN' keys to scroll through all the folders in the USER programming menu (folders can be selected using the 'SET' key) which contain only USER level parameters.

| Par. | Level<br>* | Description                                                                                                    | Range | M.U. | NTC/PTC<br>value | PT100/Tc<br>value |
|------|------------|----------------------------------------------------------------------------------------------------|-------|------|------------------|-------------------|
|      | 1&2        | COPY CARD (folder 'Fpr')                                                                                                    |       |      |                  |                   |
| UL   | 1&2        | Upload. Transfer of programming parameters from instrument to Copy Card.                                                                                                    | /     | /    | /                | /                 |
| dL   | 1&2        | Download. Transfer of programming parameters from Copy Card to instrument.                                                                                                    | /     | /    | /                | /                 |
| Fr   | 2          | Format. Cancels all data entered in the Copy Card.<br><b>IMPORTANT</b> : if ' <b>Fr</b> parameter (Copy Card formatting) is used, the data entered in the card will be permanently lost.<br>This operation cannot be cancelled. | 1     | /    | /                | 1                 |

#### NOTES

- \* The 'Level' column indicates the visibility level of parameters that can be accessed using a password.
- ('1' = Visible at level 1; '2' = Visible at level 2; '1&2' = Visible at level 1 and level 2).
- \*\* PA2 is visible (if it will be requested or if specified) at Level1 in the 'CnF' folder and can be set (or modified) at Level2 in the 'diS' folder.

### (!) IMPORTANT!

- If one or more parameters marked with (!) are modified, the controller MUST be switched off after the modification and then switched back on.
- It is strongly recommended that you switch the instrument off and on again each time the parameter configuration is changed, in order to prevent malfunctioning of the configuration and/or
  ongoing timings.

### **ON-OFF REGULATION DIAGRAM**

| HC1 | HC2 | H01 | Regulation type          |
|-----|-----|-----|--------------------------|
| Н   | С   | 0   | Independent setpoint     |
| Н   | С   | 1   | Dependent setpoint       |
| -   | -   | 2   | Neutral zone (or window) |

**NOTE**: examples with HC1=H and HC2=C.

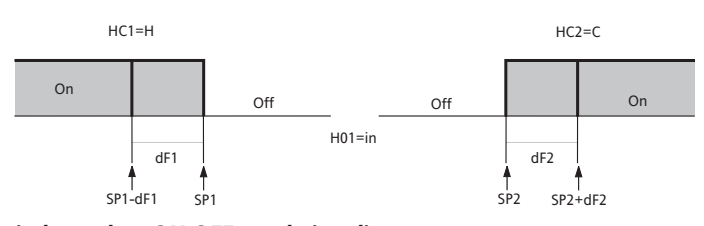

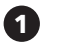

*independent ON-OFF regulation diagram*. The two outputs regulate as though they were completely independent of each other

1161-11

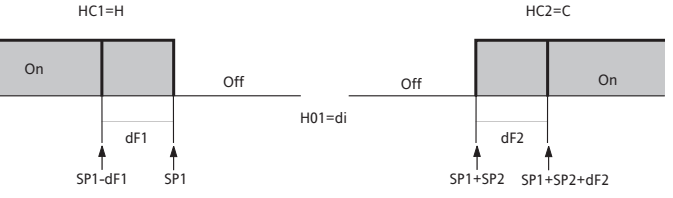

### dependent ON-OFF regulation diagram.

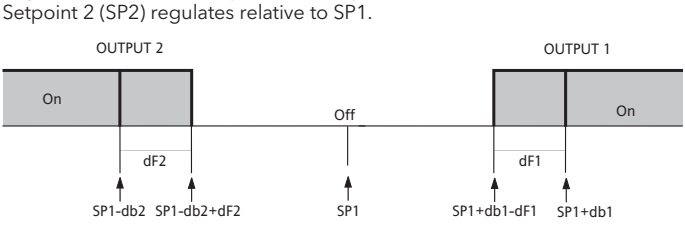

3

**ON-OFF regulation diagram with Neutral Zone (or window).** NOTE: if dF1=0 and dF2 = 0, the outputs are deactivated when SP1 is reached.

### Periodic cycle DIAGRAM (folder "cLc")

The PERIODIC CYCLE function can be selected by key, by D.I. or by a function.

This function can be associated with both the outputs by relay (by setting parameters H21, H22 to 4), and can be used to actuate 'Duty Cycle' regulation with the intervals set by parameters Con and CoF.

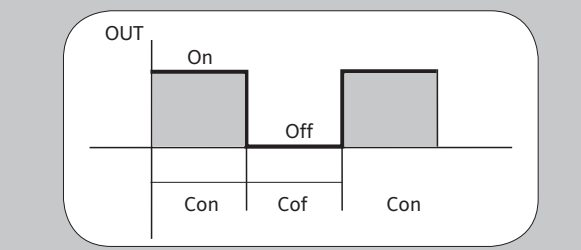

## Duty Cycle DIAGRAM

The device uses parameters On1(2) OF1(2) set for Duty Cycle. An error condition in probe1 (regulation) causes one of the following actions:

- Code 'E1' is shown on the display
- The regulator is activated as indicated by parameters 'On1(On2)' and 'OF1(OF2)' if set for Duty Cycle

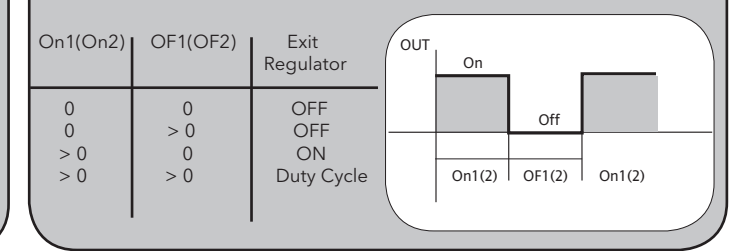

|                                                                                                    |                                                                                                    |                | TECHNICAL                                                      | DATA                                                                                                    |                                                                                                    |                                                               |                                                                                                    |  |
|----------------------------------------------------------------------------------------------------|----------------------------------------------------------------------------------------------------|----------------|----------------------------------------------------------------|----------------------------------------------------------------------------------------------------|----------------------------------------------------------------------------------------------------|---------------------------------------------------------------|----------------------------------------------------------------------------------------------------|--|
| TECHNICAL DATA                                                                                          |                                                                                                    | N              | TC/PTC + 2 RE                                                  | LAY                                                                                                    |                                                                                                    |                                                               | NTC/PTC + 2 SSR                                                                                                    |  |
| Front protection                                                                                        | <br>                                                                                                    |                |                                                                |                                                                                                    | IP65                                                                                                    |                                                               |                                                                                                    |  |
| Casing                                                                                                  | P                                                                                                    | C+AB           | S plastic resin casing                                         | , UL94 V-0, p                                                                                                    | oolyc                                                                                                    | arbona                                                        | ite window, thermoplastic resin keys                                                                                                    |  |
| Dimensions                                                                                              |                                                                                                    |                | front 74x3                                                     | 2 mm, dept                                                                                                    | th 59                                                                                                    | 7 mm (v                                                       | without terminals)                                                                                                    |  |
| Mounting                                                                                                |                                                                                                    |                | panel mounting v                                               | <u>with 71x29m</u>                                                                                                    | nm (                                                                                                    | +0.2/-0                                                       | ).1 mm) drilling template                                                                                                    |  |
| Operating temperature                                                                                   |                                                                                                    |                |                                                                | -59                                                                                                    | °C                                                                                                    | 55°C                                                          |                                                                                                    |  |
| Storage temperature                                                                                     |                                                                                                    |                |                                                                | -30                                                                                                    | <u>)°C</u>                                                                                                    | .85°C                                                         |                                                                                                    |  |
| Ambient operating/storage humidity                                                                      |                                                                                                    |                |                                                                | <u>1090% RH</u>                                                                                                    | 1 (no                                                                                                    | n-conc                                                        | lensing)                                                                                                    |  |
| Display range                                                                                           |                                                                                                    |                | NTC: -50110°C<br>c                                             | ; (-58230°F<br>on display w                                                                                                    | F) -<br>∕ith 3                                                                                                    | PTC:<br>8 ½ dig                                               | -50140°C (-58302°F)<br>its + sign                                                                                                    |  |
| Analogue Input                                                                                          |                                                                                                    |                |                                                                | <u>1 NTC or 1  </u>                                                                                                    | PTC                                                                                                    | (config                                                       | jurable)                                                                                                    |  |
| Serial                                                                                                  |                                                                                                    |                | Т                                                              | TL for conne                                                                                                    | ectic                                                                                                    | on to Co                                                      | opy Card                                                                                                    |  |
| Digital outputs (configurable)                                                                          |                                                                                                    | 1.0            |                                                                | 50.14                                                                                                    |                                                                                                    |                                                               |                                                                                                    |  |
| - output OUT                                                                                            |                                                                                                    | <u>1 S</u>     | <u>PDT 8(3)A 1/2 hp 2</u>                                      | <u>50 V~</u>                                                                                                    |                                                                                                    |                                                               | see "SSR Outputs" table                                                                                                    |  |
| - output OU12                                                                                           |                                                                                                    | 15             | PST 8(3)A 172 hp 2                                             | <u>50 V~</u>                                                                                                    | 55 +                                                                                                    | - 140°                                                        | see SSR Outputs table                                                                                                    |  |
|                                                                                                    |                                                                                                    |                | hatta                                                          | r than 0.5%                                                                                                    | -55 t                                                                                                    | $\frac{0.0140}{0.0140}$                                       | cale +1 digit                                                                                                    |  |
| Resolution                                                                                              |                                                                                                    |                |                                                                | $\frac{1}{1}$ $\frac{1}{1}$ $\frac{1}$ | 9.90                                                                                                    | F· 1°E I                                                      | here + 1 digit                                                                                                    |  |
| Consumption                                                                                             |                                                                                                    |                | 0.1 C (0.1<br>1 5 VΔ m                                         | $\frac{1}{1}$ ap to $\frac{1}{1}$                                                                                                    | 2\/) /                                                                                                    | ' 3 VΔ r                                                      | max (mod 230V)                                                                                                    |  |
| Power Supply                                                                                            |                                                                                                    |                | 1.5 VA II                                                      | (-(10%) 22)                                                                                                    | <u>~ v) /</u><br>0/23                                                                                                    | $\frac{3}{2}$ $\sqrt{-1}$                                     | 0% 50/60 Hz)                                                                                                    |  |
|                                                                                                    |                                                                                                    |                | 12047                                                          | (1070), 220                                                                                                    | 0/23                                                                                                    | 00010                                                         |                                                                                                    |  |
| WIRING DIAGRAM                                                                                          |                                                                                                    | N              | TC/PTC + 2 REL                                                 | .AYS                                                                                                    |                                                                                                    |                                                               | NTC/PTC + 2 SSR                                                                                                    |  |
| 12)/ model                                                                                              | IC91<br>RELA                                                                                                    | 7/PID<br>Y x 2 | • NTC/PTC - 12V~/                                              |                                                                                                    |                                                                                                    | IC917<br>SSR x                                                | '/PID - NTC/PTC - 12V~/<br>2 TTL                                                                                                    |  |
|                                                                                                    | 1 2 3 4 5 6 7 8 9 10 11<br>1 2 3 4 5 6 7 8 9 10 11<br>1 2 3 4 5 6 7 8 9 10 11<br>1 2 3 4 5 6 7 8 9 10 11<br>1 2 3 4 5 6 7 8 9 10 11<br>1 2 3 4 5 6 7 8 9 10 11<br>1 2 3 4 5 6 7 8 9 10 11 |                |                                                                |                                                                                                    | 1     2     3     4     6     7     8     9     10     11       0     -     +     +     -     12V-/m     12V-/m     12V-/m       0     -     +     +     -     12V-/m     12V-/m     12V-/m       0     -     +     +     -     12V-/m     12V-/m     12V-/m       0     -     +     +     -     12V-/m     12V-/m     12V-/m       0     -     +     +     -     12V-/m     12V-/m     12V-/m |                                                               |                                                                                                    |  |
| 230V model                                                                                              |                                                                                                    |                | • NTC/PTC - 230V~                                              | 91011<br>N                                                                                                    |                                                                                                    | IC917<br>SSR x                                                | Image: Wight of the second second |  |
|                                                                                                    | 00                                                                                                    | T1             | OUT2                                                           | Pb1 D.I.                                                                                                    |                                                                                                    |                                                               | Pb1 D.I.                                                                                                    |  |
|                                                                                                    | 1-2                                                                                                    | N.O.           | regulator relay OU                                             | T1                                                                                                    |                                                                                                    | 1-2                                                           | SSR Output OUT1                                                                                                    |  |
|                                                                                                    | 1-3                                                                                                    | N.C.           | regulator relay OU                                             | T1                                                                                                    | -                                                                                                    | 3-4                                                           | SSR Output OUT2                                                                                                    |  |
|                                                                                                    | 4-5                                                                                                    | N.O.           | regulator relay OU                                             | Т2                                                                                                    |                                                                                                    | 6-7                                                           | Power Supply                                                                                                    |  |
| Terminals                                                                                               | 6-7                                                                                                    | Pow            | er Supply                                                      |                                                                                                    |                                                                                                    | 8-10                                                          | Probe input Pb1                                                                                                    |  |
|                                                                                                    | 8-10                                                                                                    | Prob           | e input Pb1                                                    |                                                                                                    |                                                                                                    | 8-11                                                          | Digital Input D.I.                                                                                                    |  |
|                                                                                                    | 8-11                                                                                                    | Digi           | tal Input D.I.                                                 |                                                                                                    |                                                                                                    | Α                                                             | TTL input for Copy Card                                                                                                    |  |
|                                                                                                    | Α                                                                                                    | TTL            | nput for Copy Card                                             | 1                                                                                                    |                                                                                                    |                                                               |                                                                                                    |  |
| PT100/ TcJ/ TcK models Pt100: Accuracy: 0.5% for whole scale + 1 digit                                  |                                                                                                    |                | SSR Outputs<br>SPECIFICATIONS<br>• Version HV 230V~<br>- 1 SSR | <u>:</u><br>± <b>10% - 50/</b><br>(500Ω) \<br>(3kΩ) \                                                                                                    | <b>′60H</b> 2<br>VOU⁻<br>VOU⁻                                                                                                    | <b>z (2 SSR</b><br><sub>T</sub> = 11.3<br><sub>T</sub> = 16.2 | 2):<br>3 V; I <sub>OUT</sub> = 22.6 mA<br>2 V; I <sub>OUT</sub> = 5.4 mA                                                                                                    |  |
| 0.2% from -150 to 300°C<br><b>Resolution</b> :<br>0.1°C (0,1°F) up to 199.9°C (1°F) beyo<br><u>TcJ:</u> | ond                                                                                                    |                | - 2 SSR (2                                                     | 2x500Ω) \<br>(2x3kΩ) \<br><b>±10% (2 SSR</b> )                                                                                                    | VOU <sup>-</sup><br>VOU <sup>-</sup><br>):                                                                                                    | T = 10.6<br>T = 15.8                                          | V; I <sub>OUT</sub> = 21.2 mA<br>V; I <sub>OUT</sub> = 5.3 mA                                                                                                    |  |
| Accuracy:<br>0.4% for whole scale + 1 digit<br>Resolution:                                              |                                                                                                    |                | - 1 or 2 SSR<br>- 1 or 2 SSR<br>• Version LV 12V~ :            | (3kΩ) \<br>(3kΩ) \<br>±10% - 50/6(                                                                                                    | VOU <sup>-</sup><br>VOU <sup>-</sup><br>0 Hz                                                                                                    | T = 7.7<br>T = 9.9<br>(2 SSR):                                | V; $I_{OUT} = 15.4 \text{ mA}$<br>V; $I_{OUT} = 3.3 \text{ mA}$                                                                                                    |  |
| TC(F)<br>TcK:<br>Accuracy:                                                                              |                                                                                                    |                | - 1 or 2 SSR                                                   | (3kΩ) \                                                                                                    | VOU <sup>-</sup><br>VOU <sup>-</sup>                                                                                                    | T = 13.9                                                      | v, iout = 21.4 mA<br>v; iout = 4.6 mA                                                                                                    |  |
| 0.5% for whole scale + 1 digit                                                                          |                                                                                                    |                | - 1 SSR                                                        | ±10% - 50/0<br>(500Ω) \                                                                                                    | 00 H                                                                                                    | י <b>∠ (כסא+</b><br>ד = 15 ח                                  | V:   = 30.0 mA                                                                                                    |  |
| 0.3% trom -40 to 800°C                                                                                  |                                                                                                    |                |                                                                | (3kΩ) \                                                                                                    | V011                                                                                                    | T = 17.5                                                      | $V; I_{OUT} = 5.8 \text{ mA}$                                                                                                    |  |
|                                                                                                    |                                                                                                    |                | - 1 Relay + 1 SSR(                                             | (500Ω) \                                                                                                    | VOU                                                                                                    | T = 13.7                                                      | V; $I_{OUT} = 27.4 \text{ mA}$                                                                                                    |  |
|                                                                                                    |                                                                                                    |                |                                                                | (3kΩ) \                                                                                                    | VOU                                                                                                    | T = 15.5                                                      | , V; I <sub>OUT</sub> = 5.2 mA                                                                                                    |  |
|                                                                                                    |                                                                                                    |                | NOTE: the indicated 3V 35 V an                                 | l values refer<br>Id resistance (                                                                                                    | to SS<br>of be                                                                                                    | SR relay                                                      | s with input voltage in the the range 500Ω and 3kΩ.                                                                                                    |  |

| TECHNICAL DATA                     | PT100/Tc + 2 RELAYS                                    | PT100/T                         | c + 2 SSR                       | PT100/Tc + SSR/RELAY                                                            |
|------------------------------------|--------------------------------------------------------|---------------------------------|---------------------------------|---------------------------------------------------------------------------------|
| Front protection                   |                                                        | IP                              | 65                              | •                                                                               |
| Casing                             | PC+ABS plastic resin casing                            | g, UL94 V-0, poly               | carbonate wind                  | ow, thermoplastic resin keys                                                    |
| Dimensions                         | front 74x3                                             | terminals)                      |                                 |                                                                                 |
| Mounting                           | panel mounting                                         | with 71x29mm                    | (+0.2/-0.1 mm)                  | ) drilling template                                                             |
| Operating temperature              |                                                        | -5°C.                           | 55°C                            |                                                                                 |
| Storage temperature                |                                                        | -30°C                           | 85°C                            |                                                                                 |
| Ambient operating/storage humidity |                                                        | 1090% RH (n                     | on-condensing                   | )                                                                               |
| Display range                      | PT100: -150650°C (                                     | (-58230°F) -<br>on display with | TcJ: -40750<br>3 ½ digits + sic | °C / TcK: -401350°C<br>gn                                                       |
| Analogue Input                     | 1 PT <sup>-</sup>                                      | 100 or 1 TcJ or                 | 1 TcK (configu                  | rable)                                                                          |
| Serial                             | Т                                                      | TL for connecti                 | on to Copy Ca                   | rd                                                                              |
| Digital outputs (configurable)     |                                                        |                                 |                                 |                                                                                 |
| - output OUT1                      | 1 SPDT 8(3)A 1/2 hp 250V~                              | see "SSR Ou                     | utputs" table                   | see "SSR Outputs" table                                                         |
| - output OUT2                      | 1 SPST 8(3)A 1/2 hp 250V~                              | see "SSR Oi                     | utputs" table                   | 1 SPST 8(3)A 1/2 hp 250V~                                                       |
| Measurement range                  |                                                        | from -150                       | to 1350°C                       |                                                                                 |
| Accuracy                           | se                                                     | e "PT100/TcJ/T                  | <u>FcK models" tak</u>          | ole                                                                             |
| Resolution                         | se                                                     | e "PT100/TcJ/1                  | <u>FcK models" tak</u>          | ole                                                                             |
| Consumption                        | 1.5 VA max (mod. 12V)<br>3 VA max (mod. 230V)          | 1.5 VA max<br>3 VA max (        | (mod. 12V)<br>mod. 230V)        | 3 VA max                                                                        |
| Davies Constant                    | 12V~/(±10%)                                            | 12V~/                           | (±10%)                          |                                                                                 |
|                                    | 230V~ (±10% - 50/60 Hz)                                | 230V~ (±10                      | % - 50/60 Hz)                   | 230V~ (±10% - 50/60 Hz)                                                         |
|                                    |                                                        |                                 | DT40                            |                                                                                 |
|                                    | PTTUU/TCJ/TCK + 21                                     | RELATS                          |                                 | 10/ ICJ/ ICK + 2 55R                                                            |
|                                    | IC917/PID - PT100/Tc - 12V~/ <del>…</del><br>RELAY x 2 | TTL                             | IC917/PID - F<br>SSR x 2        | PT100/Tc - 12V~/                                                                |
| 12V model                          | 0UT1 OUT2 DI                                           | 9 10 11 12<br>+ Pb1<br>+ Pb1    | + out2 -                        | 6 7 8 9 101112                                                                  |
| 230V model                         | IC917/PID - PT100/Tc - 230V~<br>RELAY x 2              |                                 | IC917/PID - F<br>SSR x 2        | PT100/Tc - 12V~/<br>TTL<br>6 7 8 9 10 11 12<br>3VA max<br>DL.<br>+ Pb1<br>+ Pb1 |
|                                    | 1-2 N.O. regulator relay                               | OUT1                            | 1-2 SSR                         | Coutput OUT1                                                                    |
|                                    | 4-5 N.O. regulator relay                               | OUT2                            | <b>4-5</b> SSR                  | Coutput OUT2                                                                    |
|                                    | 6-7 Power Supply                                       |                                 | 6-7 Pov                         | ver Supply                                                                      |
| Terminals                          | 8-9 Digital Input D.I.                                 |                                 | 8-9 Dig                         | ital Input D.I.                                                                 |
|                                    | 10-11-12 Probe input Pb1                               |                                 | 10-11-12 Pro                    | be input Pb1                                                                    |
|                                    | ( <b>PT100</b> : 10-11-12; <b>T</b>                    | <b>c</b> : 11-12)               | (PT                             | <b>100</b> : 10-11-12; <b>Tc</b> : 11-12)                                       |
|                                    | A TTL input for Copy C                                 | Card                            | A  TTL                          | input for Copy Card                                                             |
|                                    | PT100/TcJ/TcK +                                        | SSR/RELAY                       |                                 |                                                                                 |
|                                    |                                                        | A                               | <b>1.2</b> SSE                  |                                                                                 |
|                                    | SSR+RELAY                                              | Ĕ.                              | 1-2 55K                         |                                                                                 |
|                                    |                                                        | TTL                             | 6.7 Pow                         | vor Supply                                                                      |
|                                    |                                                        |                                 | 9-10 Dia                        | ital Input D I                                                                  |
| Only 230V model                    |                                                        | 10111212                        | 11-12-13 Pro                    | he input Ph1                                                                    |
|                                    |                                                        |                                 | /DT                             | <b>100</b> , 10 11 12, <b>T</b> -, 11 12)                                       |
|                                    | OUT1 230V-<br>3VA max                                  | Ĩ   Ø                           |                                 | input for Conv Cord                                                             |
|                                    |                                                        | ⊥                               |                                 | пристог сору сага                                                               |
|                                    |                                                        | $\vee$                          |                                 |                                                                                 |

### NOTE:

1) For thermocouples TcJ and TcK provide an electrically separated supply for each instrument.

Furthermore for thermocouples TcJ and TcK it is recommended to use an insulated junction.

2) The technical specifications stated in this document regarding the measurement (range, accuracy, resolution, etc.) refer strictly to the instrument and not to any accessories provided, such as the probes. This means, for example, that the error introduced by the probe must be added to the error of the instrument.

### H13 PARAMETER CONFIGURATION

| H13 | D.I. state | FUNCTION<br>STATE | from KEY or<br>ENABLED | from MENU<br>DISABLED | COMMENTS                                       |  |  |  |  |  |
|-----|------------|-------------------|------------------------|-----------------------|------------------------------------------------|--|--|--|--|--|
|     | OPEN       | ON                | YES                    | YES                   | Enabled/Disabled with each mode                |  |  |  |  |  |
| no  | CLOSED     | OFF               | YES                    | YES                   | Enabled/Disabled with each mode                |  |  |  |  |  |
| nc  | OPEN       | OFF               | YES                    | YES                   | Enabled/Disabled with each mode                |  |  |  |  |  |
| пс  | CLOSED     | ON                | YES                    | YES                   | Enabled/Disabled with each mode                |  |  |  |  |  |
| neD | OPEN       | ON                | YES                    | YES                   | Enabled only from D.I./Disabled with each mode |  |  |  |  |  |
| nor | CLOSED     | OFF               | NO                     | N/A                   | Enabled only when D.I. is reopened             |  |  |  |  |  |
| ncD | OPEN       | OFF               | YES                    | YES                   | Enabled with each mode/Disabled only from D.I. |  |  |  |  |  |
| псе | CLOSED     | ON                | N/A                    | NO                    | Disabled only from D.I.                        |  |  |  |  |  |

### **ELECTRICAL CONNECTIONS**

# IMPORTANT! Make sure the machine is switched off before working on the electrical connections.

The device is equipped with screw terminals for connecting electric cables of 2.5 mm<sup>2</sup> maximum crosssection (one wire per terminal in the case of power connections): for the capacity of the terminals, see the label on the instrument.

The relay outputs are voltage free. Do not exceed the maximum permitted current; for higher loads, use a contactor with sufficient power capacity.

Make sure that power supply is of the correct voltage for the instrument. The probe has no specific connection polarity and can be extended using a normal two-pole cable (note that extending the probe has a negative effect on the device's EMC characteristics: take great care with the wiring).

The probe cables, power supply cables and the TTL serial cable should be kept separate from the power cables.

## MECHANICAL ASSEMBLY

The instrument is designed for panel mounting. Make a 29x71 mm hole and insert the instrument; secure it with the special brackets provided. Do not mount the instrument in damp and/or dirt-laden areas; it is suitable for use in places with ordinary or normal levels of pollution. Keep the area around the instrument cooling slots adequately ventilated.

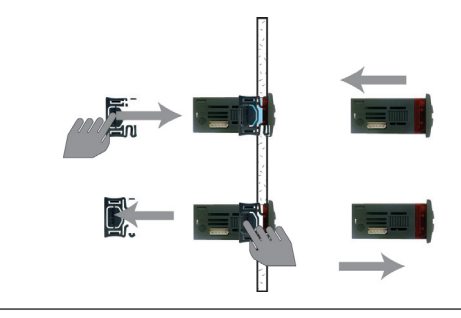

### LIABILITY AND RESIDUAL RISKS

Eliwell Controls will not be liable for damage resulting from:

- installation/uses other than those expressly specified and, in particular, failure to comply with the safety requirements of established standards and/or specified in this document;
- use on panels that do not provide adequate protection against electric shock, water or dust when assembled;
- use on panels allowing access to dangerous parts without having to use tools;
- tampering with and/or modification of the product;
- installation/use on panels not complying with the current standards and regulations.

### DISCLAIMER

This document is the exclusive property of Eliwell and cannot be reproduced or circulated unless expressly authorised by Eliwell. Every care has been taken in preparing this document; nevertheless Eliwell declines any liability due to its use.

The same applies to any person or company involved in the creation and preparation of this document. Eliwell reserves the right to make aesthetic or functional changes at any time without notice.

### **CONDITIONS OF USE**

### Permitted use

For safety reasons, the instrument must be installed and used according to the instructions provided. In particular, parts carrying dangerous voltages must not be accessible in normal conditions. The device must be adequately protected from water and dust with regard to the application, and must only be accessible using a tool (except the front panel). The device is suitable for use in household refrigeration appliances and/or similar equipment and has been tested for safety aspects in accordance with the harmonised European reference standards. It is classified:

in terms of construction, as a built-in automatic electronic controller;

- according to the characteristics of automatic operation, as a type 1 B controller;
- in terms of software class and structure, as a Class A controller.

### Uses not permitted

Any use other than that expressly permitted is prohibited. The relay contacts provided are of a functional type and subject to failure: any protection devices provided for by the product standards or suggested by common sense for obvious safety requirements must be installed externally to the instrument.

### Eliwell Controls s.r.l.

Via dell'Industria, 15 • Z.I. Paludi 32010 Pieve d'Alpago (BL) - ITALY Telephone +39 0437 986 111 Facsimile +39 0437 989 066 www.eliwell.it

### Technical Customer Support:

Technical helpline +39 0437 986 300 E-mail: techsuppeliwell@invensys.com

### Sales:

Telephone +39 0437 986 100 (Italy) +39 0437 986 200 (other countries) E-mail: saleseliwell@invensys.com

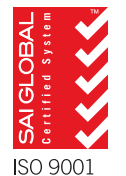

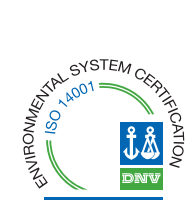